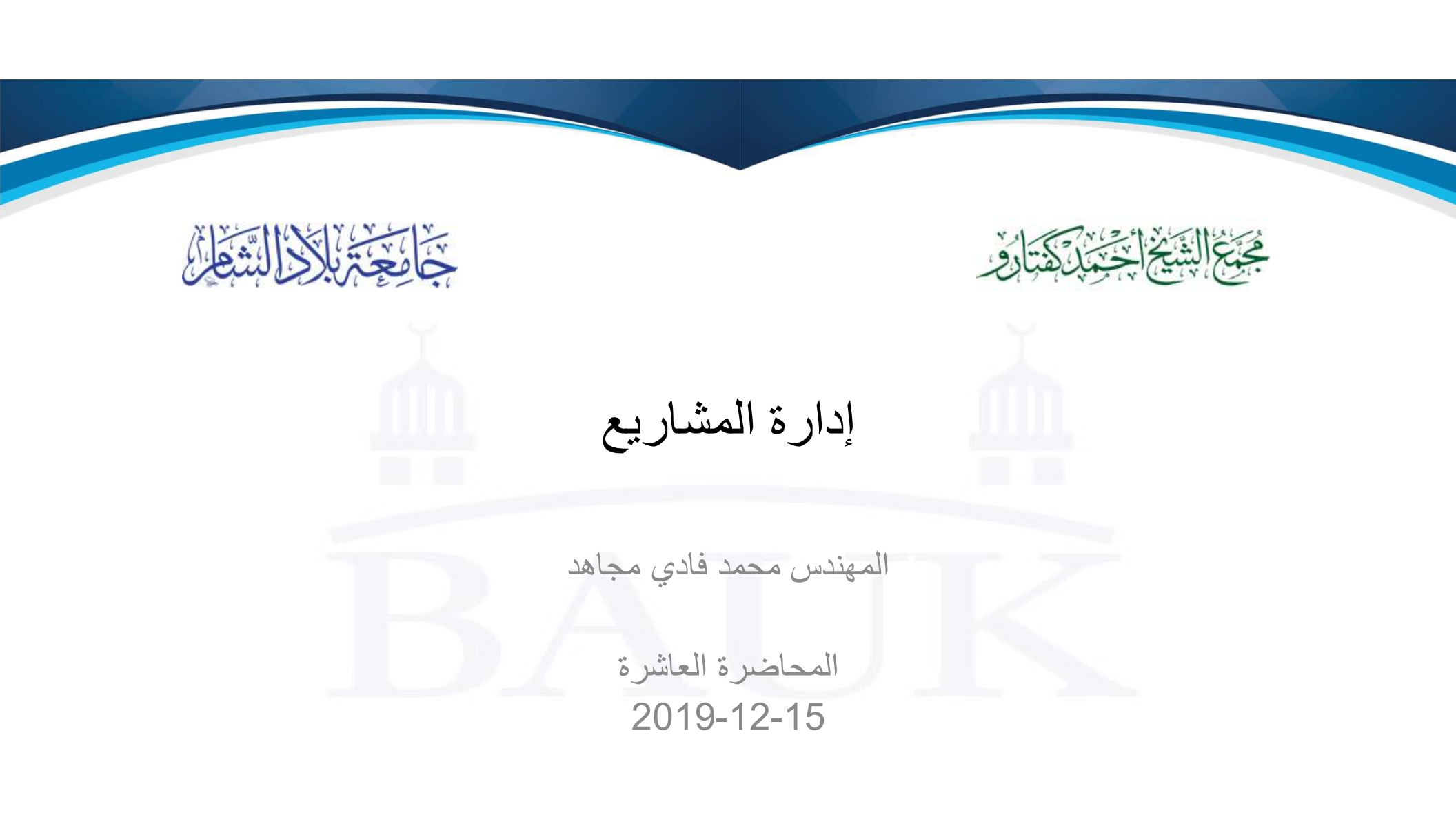

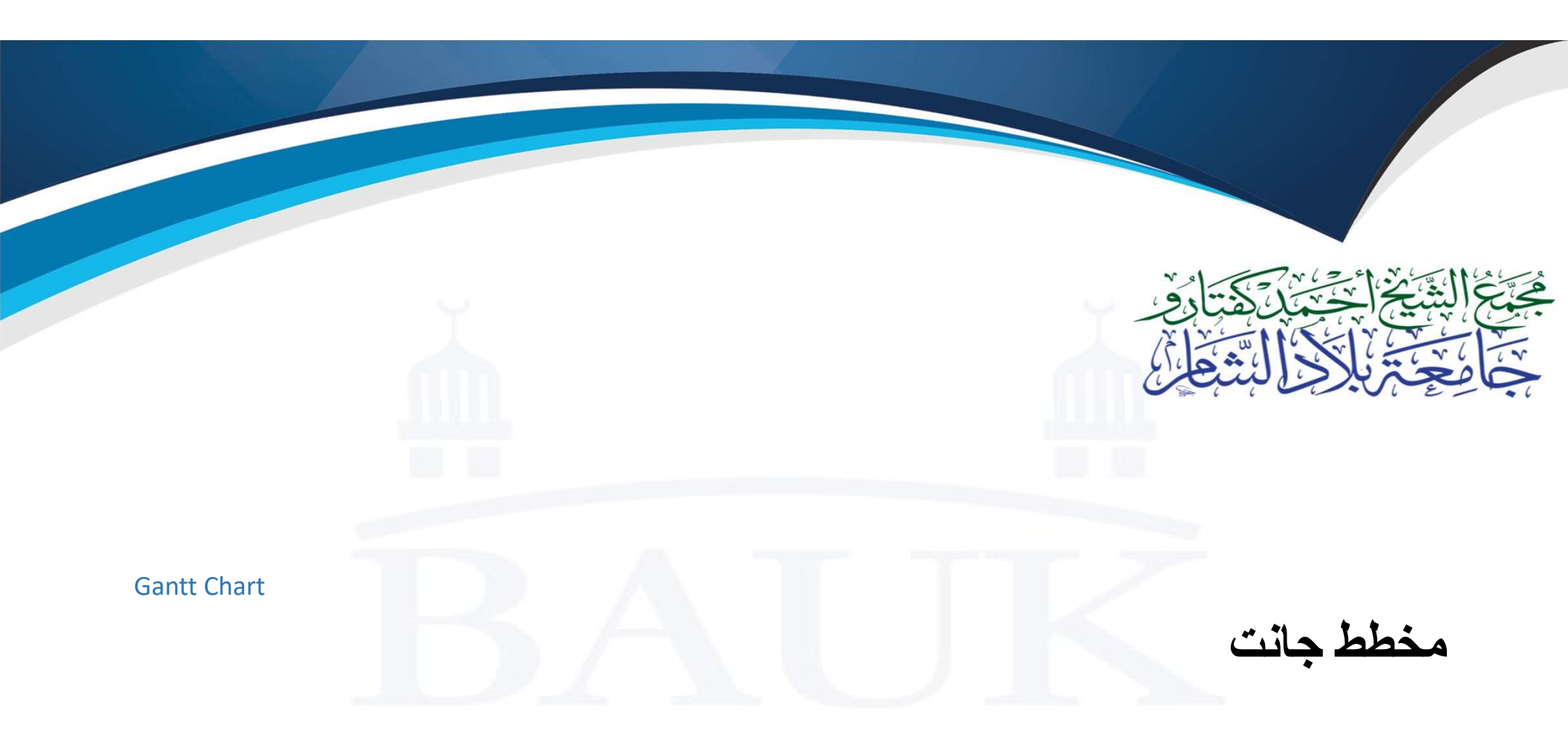

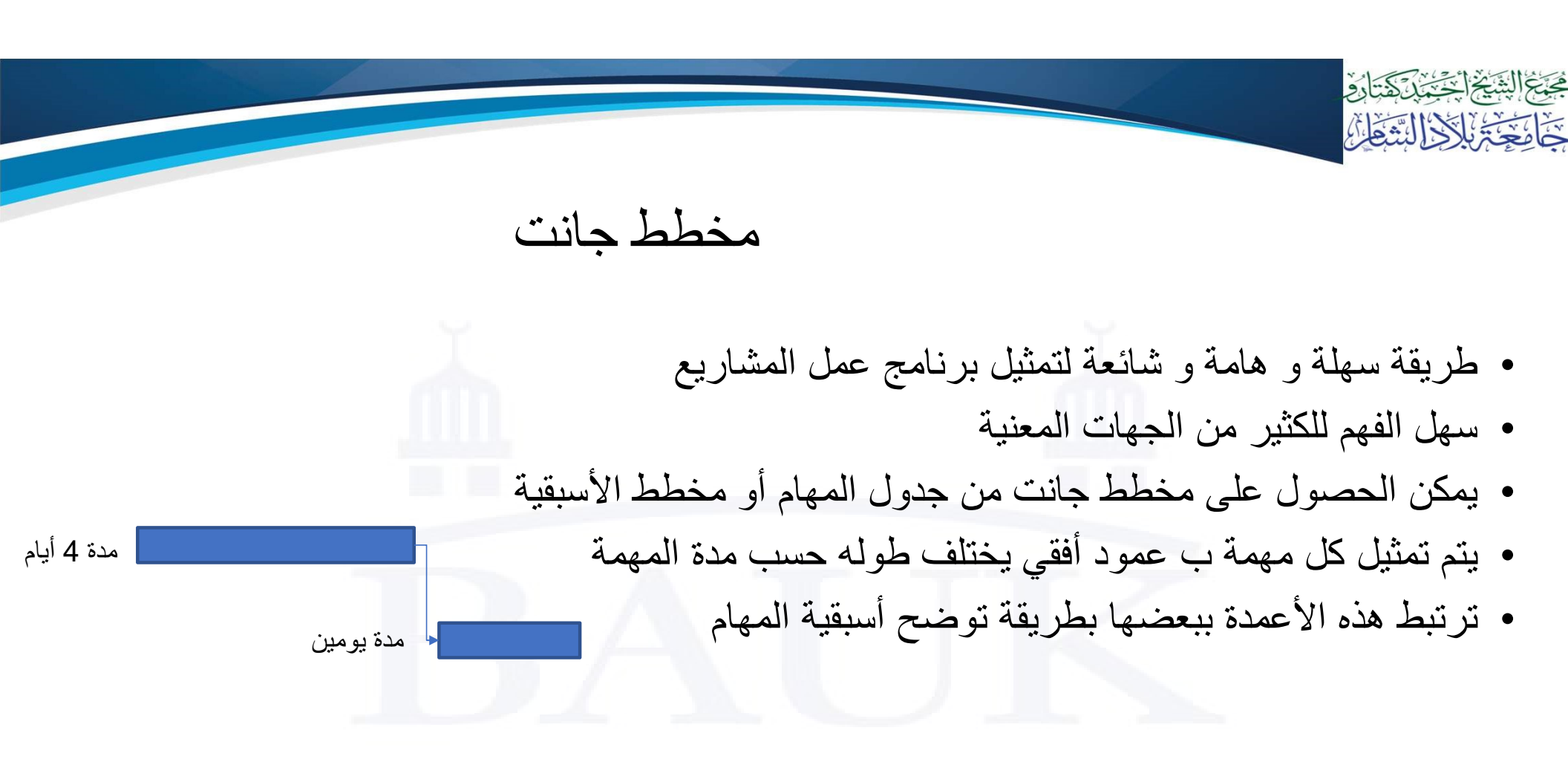

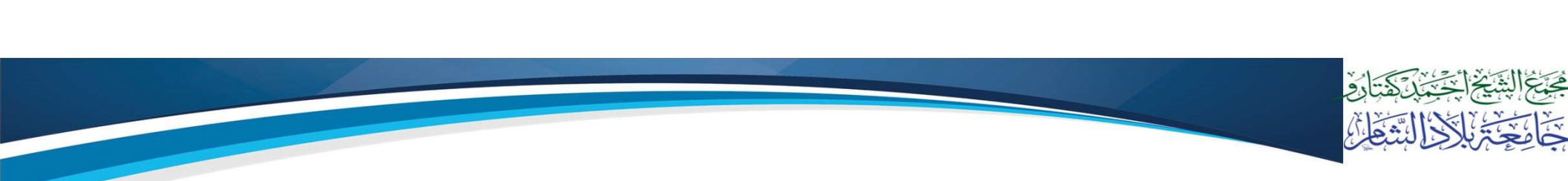

مخطط جانت للموارد

- يمكن إضافة معلومات أخرى للمخطط مثل الشخص المسؤول أو موارد مشتركة
  - يتم إضافة المعلومة بجانب العمود الأفقي للمهمة

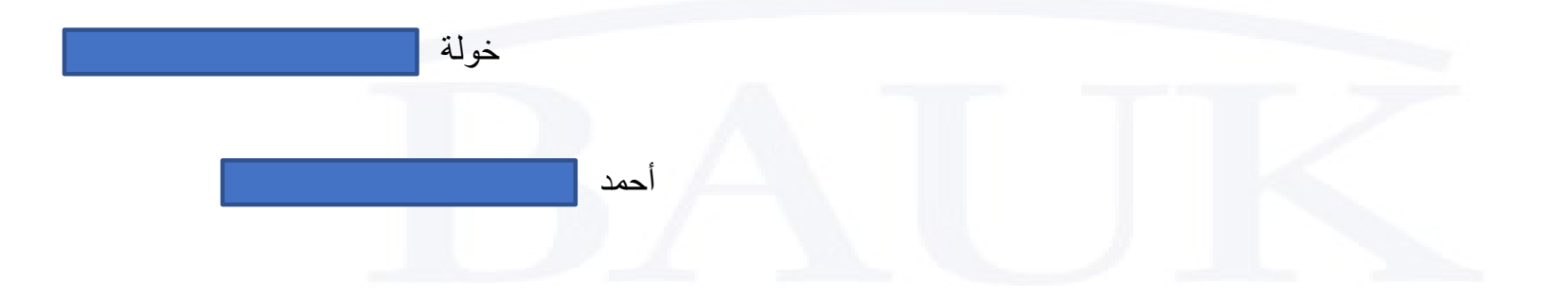

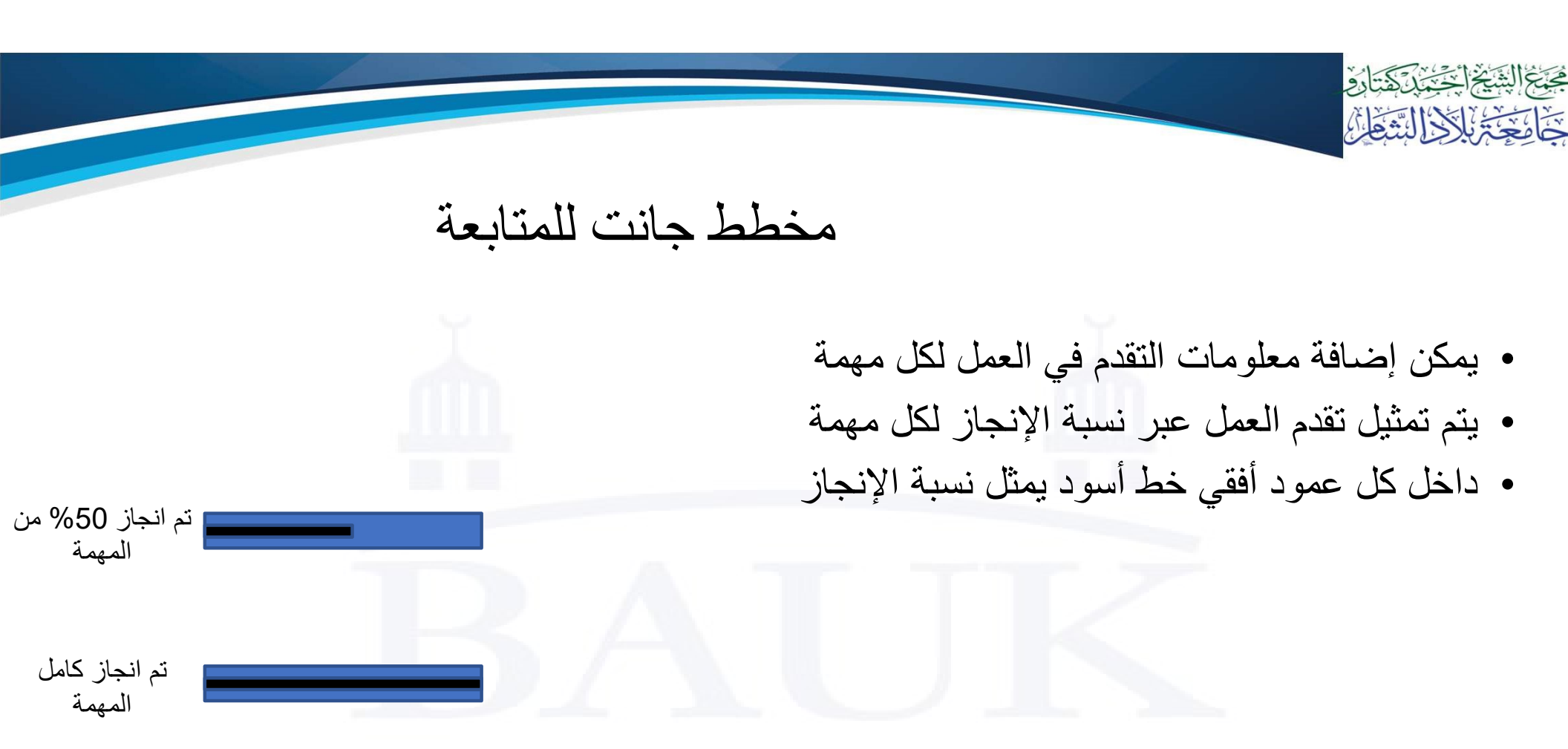

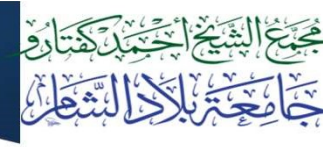

مخطط جانت الآلي

- عند استخدام مخططات جانت في برامج إدارة المشاريع يتم تعديل المخطط آليا
  - مثال:
     ترتيب الأسبقيات
     حجز الموارد أو الأشخاص
     تحديد مدة المهمة حسب الموارد المتوفرة

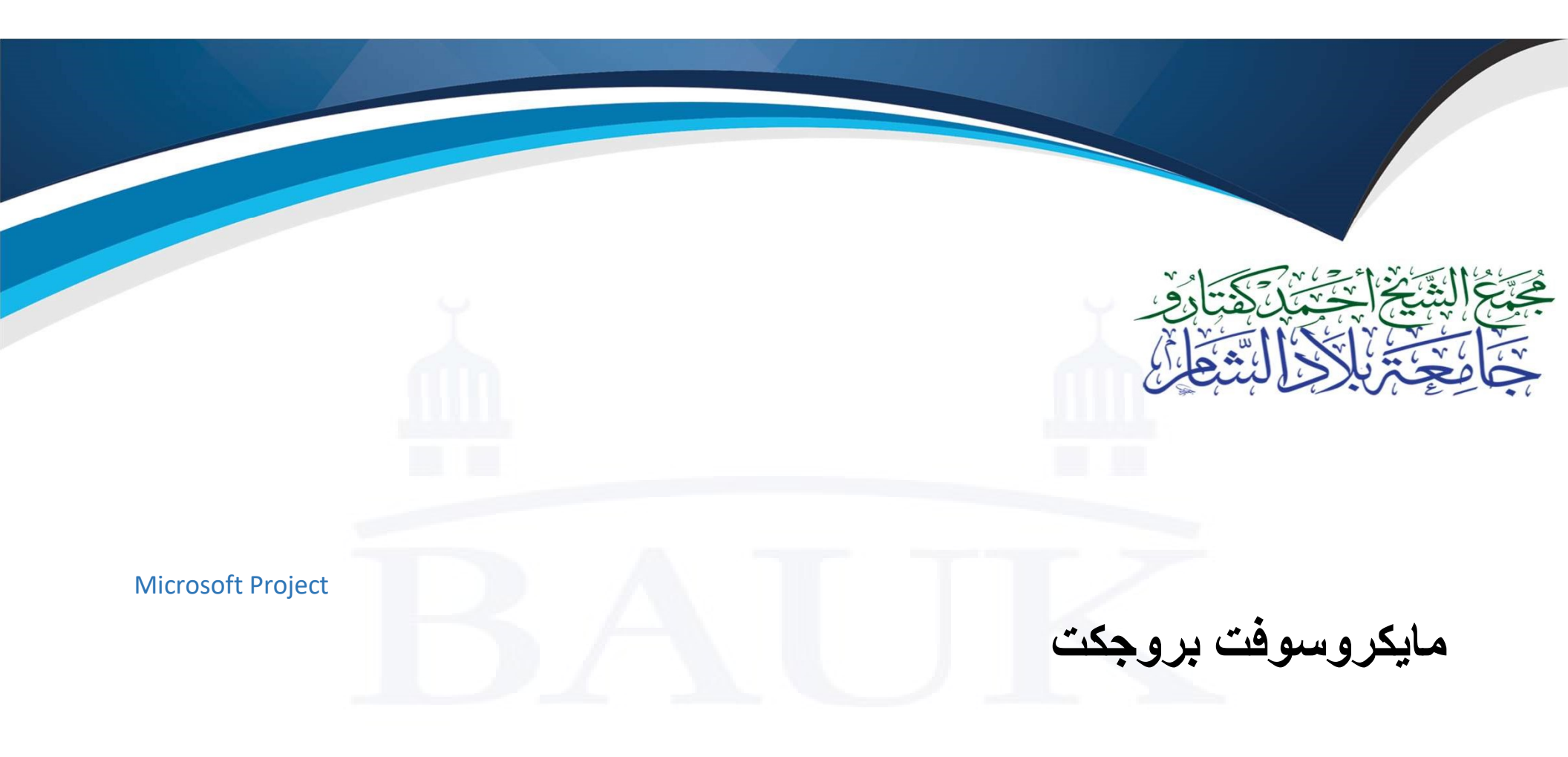

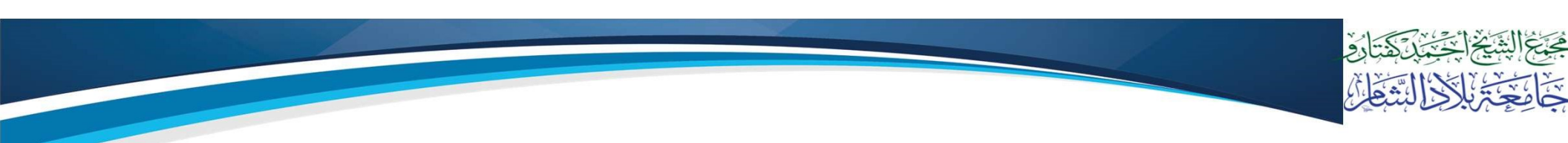

## مايكروسوفت بروجكت

- أكثر البرامج الشائعة المستخدمة لإدارة المشاريع
- يستخدم لكافة أنواع المشاريع و كافة أحجام المشاريع
- سهل التعامل خاصة لمن يتقن برامج مايكر وسوفت أوفيس

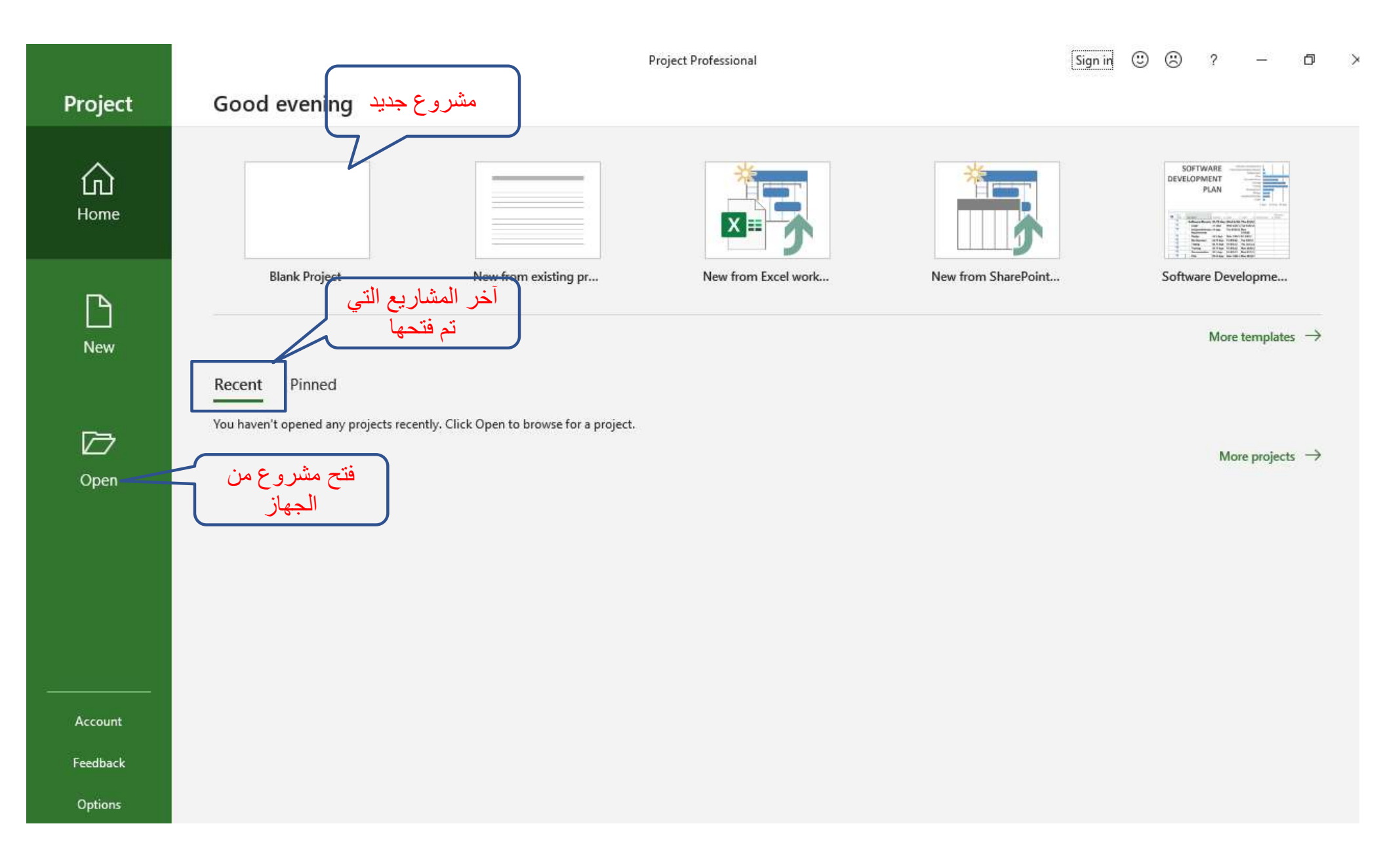

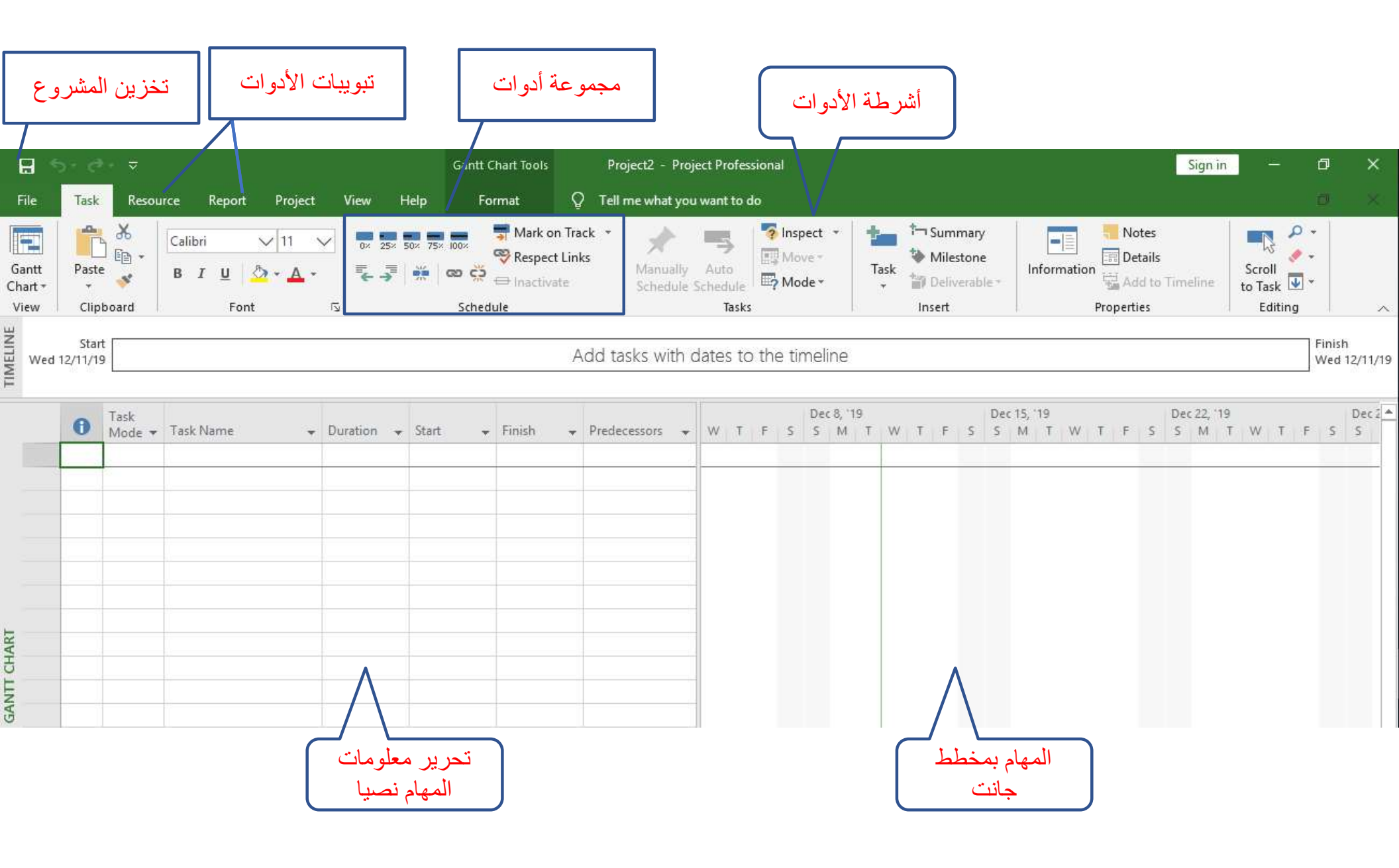

| E                 | 5.                   | ð             | Ż                         |            |                           |                                   |             |      |                  | Gantt                               | Chart Tools                     |                             | Pro    | oject2 - I      | Proje         |
|-------------------|----------------------|---------------|---------------------------|------------|---------------------------|-----------------------------------|-------------|------|------------------|-------------------------------------|---------------------------------|-----------------------------|--------|-----------------|---------------|
| Fil               | e Ta                 | ask           | Resou                     | ırce       | Report                    | Project                           | View        | w F  | lelp             | Fo                                  | ormat                           | Q                           | Tell   | me what         | you           |
| Gar<br>Cha<br>Vie | ntt Pa<br>rt≁<br>w C | aste          | X<br>I≘ +<br>≪<br>oard    | Calib<br>B | ri<br>I <u>U</u> ,<br>Fon | √11<br><u>ð</u> • <u>A</u> •<br>t |             | 25×  | 50× 75×          | <mark>ගෙන</mark><br>කෙ දූර<br>Sched | ♥ Respe<br>♥ Respe<br>⊕ Inactiv | on Trac<br>ct Links<br>vate | k *    | Manua<br>Schedi | ally<br>ule S |
| TIMELINE          | S<br>Wed 12/11       | start<br>1/19 |                           |            |                           |                                   |             |      |                  |                                     |                                 | Ac                          | dd ta  | isks wit        | th d          |
|                   | 6                    |               | Task<br>Mode <del>v</del> | Task       | Name                      | Ŧ                                 | Duratio     | on 👻 | Start            | Ŧ                                   | Finish                          | *                           | Prede  | Cessors         | *             |
|                   |                      |               |                           |            |                           |                                   |             |      |                  |                                     |                                 |                             |        |                 |               |
|                   |                      |               |                           | مهمة       | اسم اا                    |                                   | م<br>المهمة | مدة  | ) ( <del>i</del> | المهم                               | بداية                           | م<br>همة                    | بة الم | نهاي            |               |

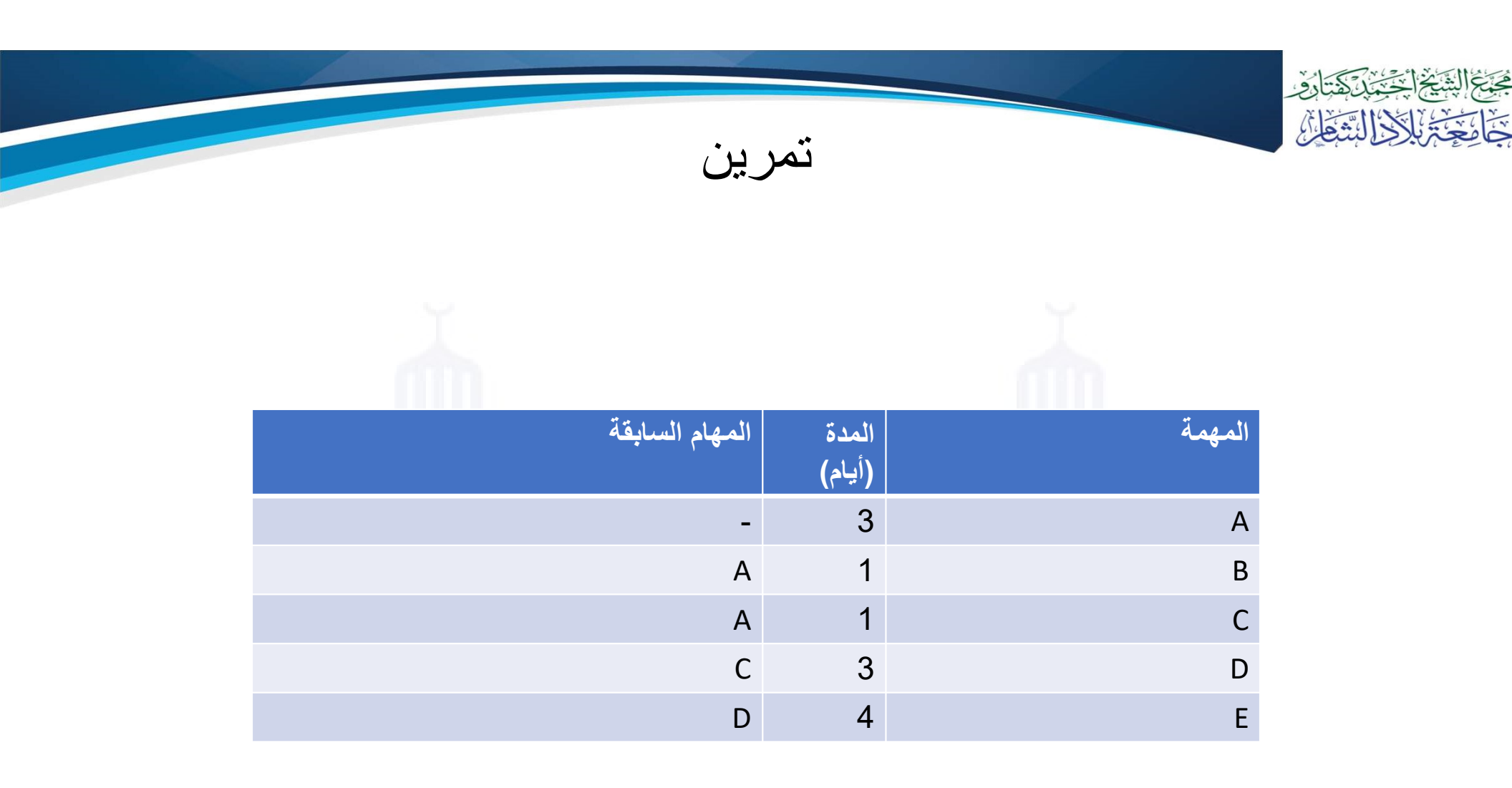

| Clip              | board             | Font       |       | 12       |     | S      | chedu | le         |             | 1                    |      |    |               |                |           |   |          |   |       |   |        |   |              |      |
|-------------------|-------------------|------------|-------|----------|-----|--------|-------|------------|-------------|----------------------|------|----|---------------|----------------|-----------|---|----------|---|-------|---|--------|---|--------------|------|
| /Ved <sup>-</sup> | Start<br>12/11/19 | Wed Dec 11 | Thu D | iec 12   | Thu | Dec 12 |       | Fri Dec 13 | Fr<br>Add t | i Dec 13<br>asks wit | th c | ed | Sta<br>12/11/ | rt<br>9        |           |   |          |   |       |   |        | A | dd tasks wit | th d |
| 0                 | Task<br>Mode 🕶    | Task Name  | *     | Duration | • S | Start  | *     | Finish     | + Prede     | ecessors             | •    |    | 0             | Task<br>Mode 🔻 | Task Name | - | Duration | - | Start | - | Finish | * | Predecessors | +    |
|                   | *?                | A          |       | 3 days   |     |        |       |            |             |                      |      |    |               | *?             | A         |   |          |   |       |   |        |   |              |      |
|                   | *?                | В          |       | 1 day    |     |        |       |            |             |                      |      | 2  |               | *?             | В         |   |          |   |       |   |        |   |              |      |

1

\*?

\*?

D

Е

| ~ | Task   |             |            |                |              |                |   |   |   |   | Dec 8 | 8, 19 |   |   |   | C   | )ec 15 | , 19 |   |   |   |   | Dec | 22, 11 | 9  |
|---|--------|-------------|------------|----------------|--------------|----------------|---|---|---|---|-------|-------|---|---|---|-----|--------|------|---|---|---|---|-----|--------|----|
| 0 | Mode 🔻 | Task Name 👻 | Duration 👻 | Start 👻        | Finish 👻     | Predecessors + | W | T | F | 5 | 5     | MT    | W | T | F | 5 5 | 5 M    | T    | W | Т | F | 5 | 5   | M      | TW |
|   | *      | A           | 3 days     | Wed 12/11/1    | Fri 12/13/19 |                |   |   |   |   |       |       | 1 |   | - |     |        |      |   |   |   |   |     |        |    |
|   | *      | В           | 1 day      | Mon 12/16/1    | Mon 12/16/1  | 1              |   |   |   |   |       |       |   |   |   |     | 1      |      |   |   |   |   |     |        |    |
|   | *      | с           | 1 day      | Mon 12/16/1    | Mon 12/16/1  | 1              |   |   |   |   |       |       |   |   |   |     | 1      | h    |   |   |   |   |     |        |    |
|   | *      | D           | 3 days     | Tue 12/17/19   | Thu 12/19/19 | 3              | 1 |   |   |   |       |       |   |   |   |     |        | Ť    |   |   |   |   |     |        |    |
|   | *      | E           | 4 days     | Fri 12/20/19   | Wed 12/25/1  | 4              | 1 |   |   |   |       |       |   |   |   |     |        |      |   | ĩ |   |   |     |        |    |
| - | ~      | 150         | 4 days     | 111 12/ 20/ 15 | Wed 12/25/1  | ~              |   |   | - |   |       |       | - |   | - |     |        |      |   | _ |   |   |     |        |    |

1 day В 2? \$? С 1 day

\*?

\*?

\$?

С

D

E

3 days

4 days

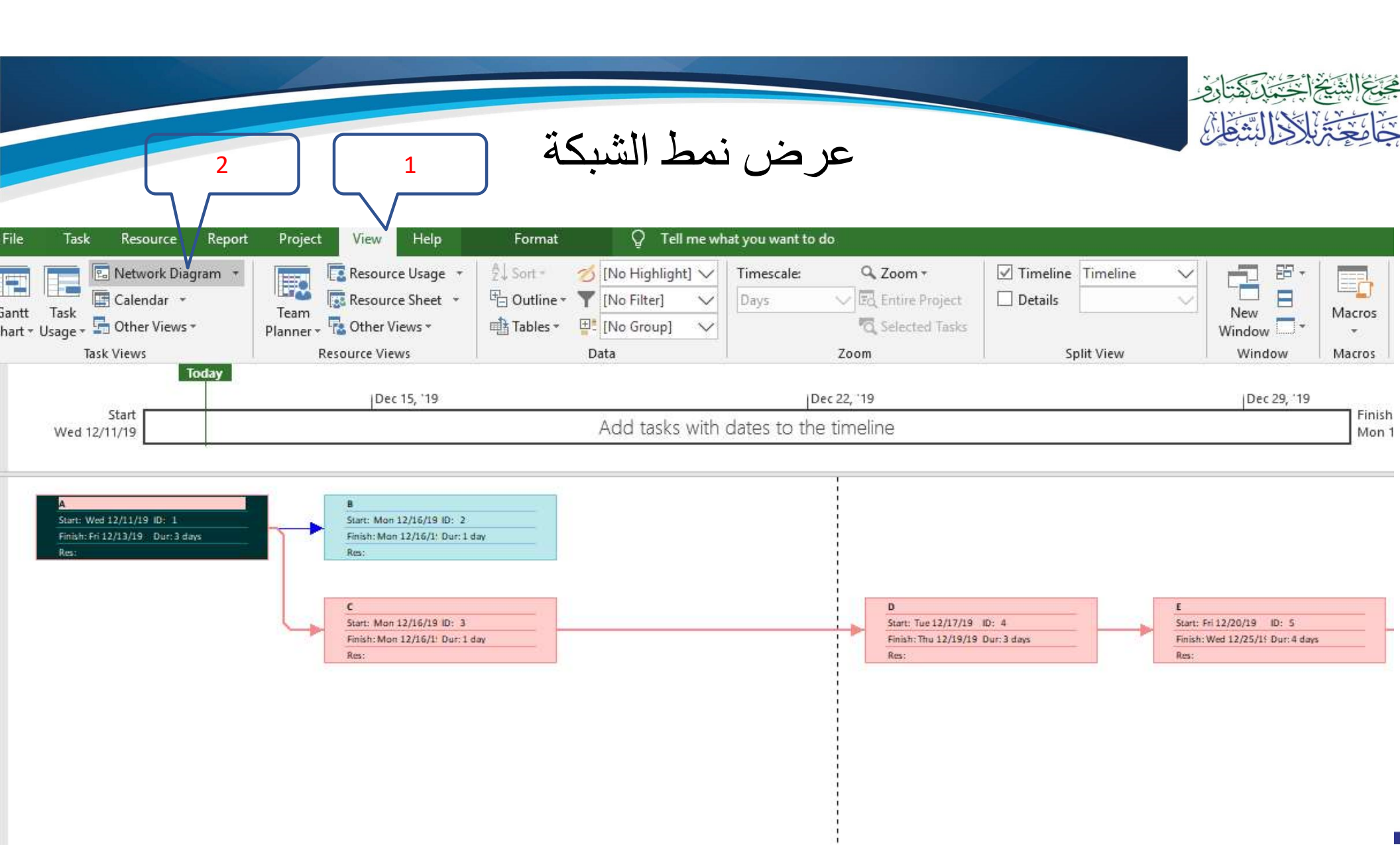

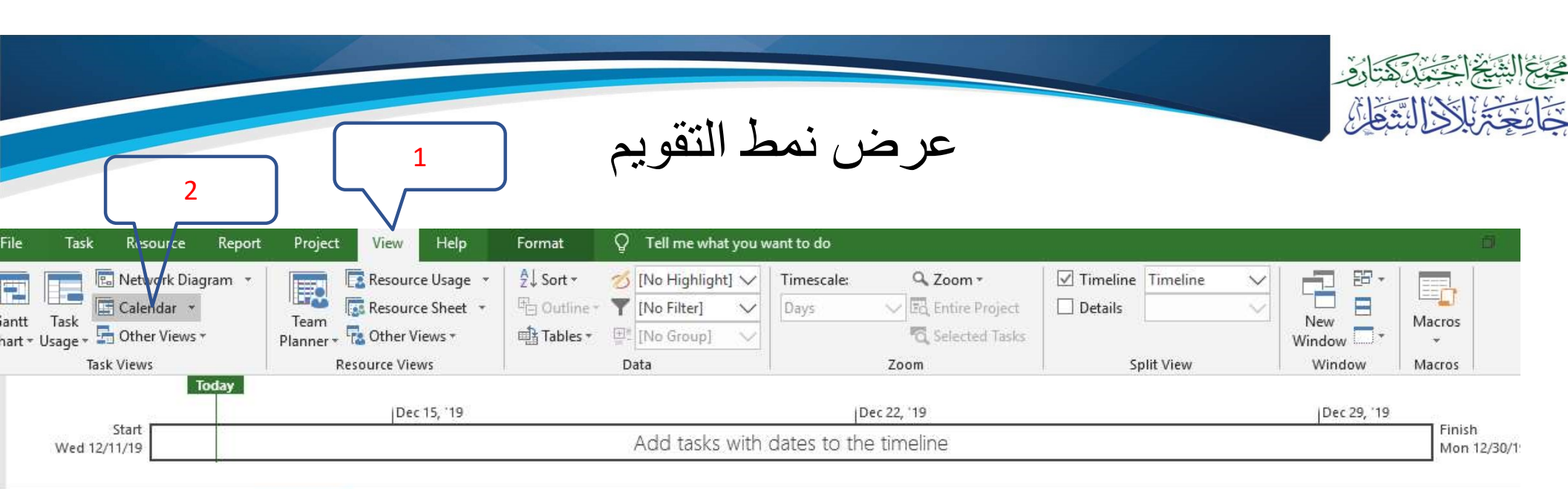

| November 2019        | Month Week                        | Custom     |         |           |           |           |          |
|----------------------|-----------------------------------|------------|---------|-----------|-----------|-----------|----------|
| SMTWTES              | <ul> <li>December 2019</li> </ul> |            |         |           |           |           |          |
| 1 2                  | Sunday                            | Monday     | Tuesday | Wednesday | Thursday  | Friday    | Saturday |
| 2 4 5 6 7 9 0        | 8                                 | 9          | 10      | 11        | 12        | 13        | 14       |
| 10 11 12 13 14 15 16 |                                   |            |         |           | A, 3 days |           |          |
| 17 18 19 20 21 22 23 |                                   |            |         |           |           |           |          |
| 24 25 26 27 28 29 30 |                                   |            | 1.0     |           |           |           |          |
|                      | 15                                | 16         | 17      | 18        | 19        | 20        | 21       |
| December 2019        |                                   | B, 1 day   |         | D, 3 days |           | E, 4 da   | ys       |
| SMTWTFS              |                                   | C, 1 day   |         |           |           |           |          |
| 1 2 3 4 5 6 7        |                                   |            |         |           |           |           |          |
| 8 9 10 11 12 13 14   | 22                                | 23         | 24      | 25        | 26        | 27        | 28       |
| 15 16 17 18 19 20 21 |                                   | E, 4 clays |         |           |           | F, 3 days |          |
| 22 23 24 25 26 27 28 |                                   |            |         |           |           |           |          |

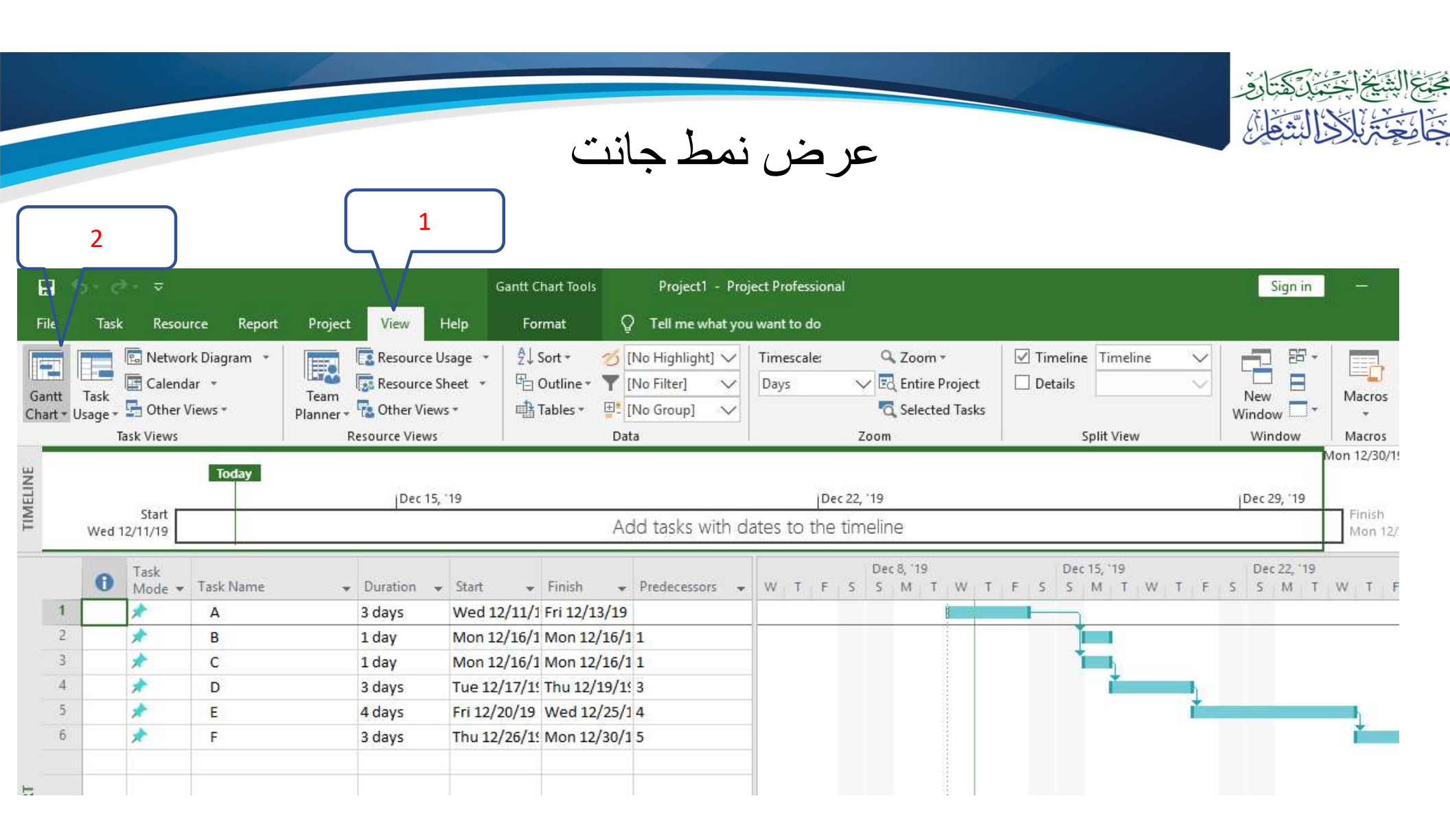

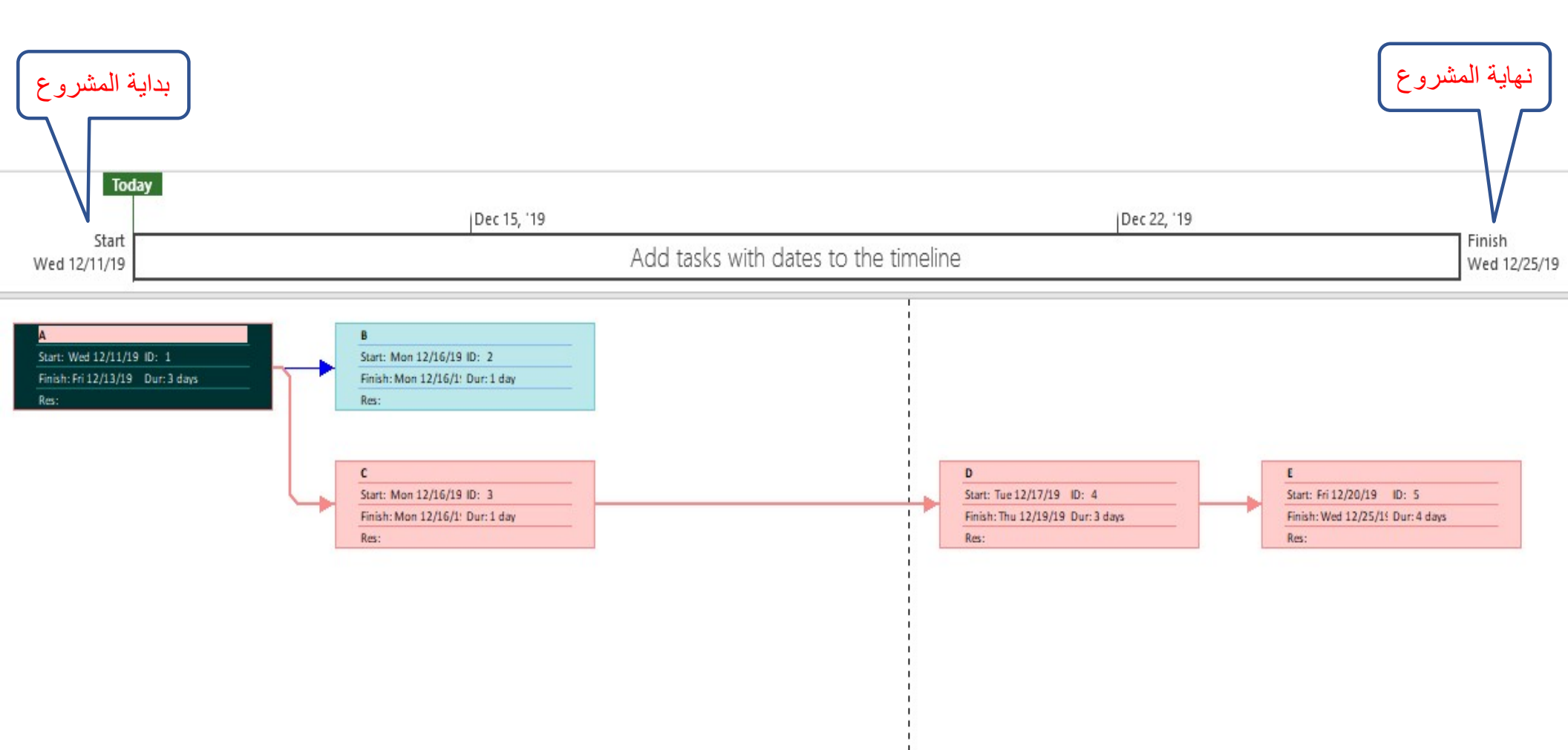

## إضافة رابط عبر مخطط جانت

Add tasks with dates to the timeline

|                 |   |          |     |               |       |            |    |              |      |   |   |   |   | Dec   | 8, 19 | ) |   |   |   |   | Dec | 15, '  | 19 |   |   |    |   | Dec   | : 22, " | 19 |    |
|-----------------|---|----------|-----|---------------|-------|------------|----|--------------|------|---|---|---|---|-------|-------|---|---|---|---|---|-----|--------|----|---|---|----|---|-------|---------|----|----|
| Task Name       | - | Duration | -   | Start .       | - F   | inish      | -  | Predecessors | -    | W | T | F | S | S     | М     | Т | W | Т | F | S | S   | М      | Т  | W | Т | F  | S | S     | M       | T  | WT |
| А               |   | 3 days   |     | Wed 12/11     | /1 Fi | ri 12/13/1 | 9  |              |      |   |   |   |   |       |       | Ĥ |   |   |   | - | _   |        |    |   |   |    |   |       |         |    | 1  |
|                 |   | Fin      | ish | -to-Start Lin | ık    |            |    |              |      |   |   |   |   |       |       |   |   |   |   |   |     |        | Č. |   |   |    |   |       |         |    |    |
| From Finish Of: |   |          |     |               |       |            |    | Tas          | sk 5 | 1 |   |   |   |       |       |   |   |   |   |   |     |        | 6  |   |   |    |   |       |         |    |    |
| To Start Of:    |   |          |     |               |       |            |    | Tas          | sk 6 |   |   |   |   |       |       |   |   |   |   |   |     | 1      |    |   |   | 6  |   |       |         |    |    |
| E               |   | 4 days   |     | Fri 12/20/1   | 9 W   | Ved 12/25  | /1 | 4            |      |   |   |   |   |       |       |   |   |   |   |   |     |        |    |   |   | Č- |   | -     |         |    |    |
| F               |   | 3 days   |     |               | ~     |            |    |              |      | 1 |   |   |   |       |       | 1 |   |   | - |   | -   |        |    |   |   |    |   |       |         |    |    |
|                 |   |          |     |               |       |            |    |              |      |   |   |   |   |       |       |   |   |   |   |   |     |        |    |   |   |    |   |       |         |    |    |
|                 |   |          |     |               | _     |            |    |              |      |   |   |   |   |       |       |   |   |   |   |   |     |        |    |   |   |    |   |       |         |    |    |
|                 |   |          |     |               |       |            |    |              | _    |   |   |   |   |       |       |   |   |   |   |   |     |        |    |   |   |    |   |       |         |    |    |
|                 |   |          |     |               |       |            | -  |              |      |   |   |   |   |       |       |   |   |   |   |   |     |        |    |   |   |    |   |       |         |    |    |
|                 |   |          |     |               |       |            |    |              |      |   |   |   |   |       |       |   |   |   |   |   |     |        |    |   |   |    |   |       |         |    |    |
|                 |   |          |     |               |       |            |    |              |      | - |   |   |   | Dec 8 | , '19 |   |   |   |   |   | Dec | 15, '1 | 9  |   |   |    | 1 | Dec 2 | 2, '19  | E  |    |

|             |            |              |                |                                  |   |   |   |   |   | Dec | 0, 1 | 9 |   |   |   |   | De | C 15, | 19 |   |   |   |   | Dec | 22, | 19 |   |   |   |   | Dec 2 |
|-------------|------------|--------------|----------------|----------------------------------|---|---|---|---|---|-----|------|---|---|---|---|---|----|-------|----|---|---|---|---|-----|-----|----|---|---|---|---|-------|
| Task Name 👻 | Duration 👻 | Start -      | Finish         | <ul> <li>Predecessors</li> </ul> | - | W | Т | F | S | S   | М    | Т | W | Т | F | S | S  | Μ     | T  | W | T | F | S | S   | Μ   | T  | W | T | F | S | S     |
| А           | 3 days     | Wed 12/11/   | '1 Fri 12/13/1 | 9                                |   |   |   |   |   |     |      |   |   |   |   | - |    | 6.0   |    |   |   |   |   |     |     |    |   |   |   |   |       |
| В           | 1 day      | Mon 12/16/   | 1 Mon 12/16    | /1 1                             |   |   |   |   |   |     |      |   |   |   |   |   |    |       |    |   |   |   |   |     |     |    |   |   |   |   |       |
| С           | 1 day      | Mon 12/16/   | 1 Mon 12/16    | /1 1                             |   |   |   |   |   |     |      |   |   |   |   |   |    |       | η  |   |   |   |   |     |     |    |   |   |   |   |       |
| D           | 3 days     | Tue 12/17/1  | ! Thu 12/19/   | 193                              |   |   |   |   |   |     |      |   |   |   |   |   |    |       | 1  |   |   |   |   |     |     |    |   |   |   |   |       |
| E           | 4 days     | Fri 12/20/19 | Wed 12/25      | /1 4                             |   |   |   |   |   |     |      |   |   |   |   |   |    |       |    |   | ì |   |   |     |     |    |   |   |   |   |       |
| F           | 3 days     | Thu 12/26    | Mon 12/30      | /1 5                             |   |   |   |   |   |     |      | ł |   |   |   |   |    |       |    |   |   |   |   |     |     |    | Ì |   |   |   |       |
|             |            |              |                |                                  |   |   |   |   |   |     |      | ł |   |   |   |   |    |       |    |   |   |   |   |     |     |    |   |   |   |   |       |
|             |            |              |                |                                  |   |   |   |   |   |     |      |   |   |   |   |   |    |       |    |   |   |   |   |     |     |    |   |   |   |   |       |

We

مجبع الشيخ

المحمدة المفتحة

الشفاع